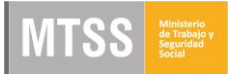

## GUÍA DE INSTALACIÓN DE ACROBAT READER Y EDICIÓN DE FORMULARIOS

- 1- INGRESAR A https://get.adobe.com/es/reader/
- 2- SE DESPLIEGA LA SIGUIENTE PANTALLA
- 3- TENGA PRESENTE QUE DE FORMA PREDETERMINADA SE INSTALA SOFTWARE ADICIONAL.
- 4- SIGA LOS PASOS SEGÚN LAS SIGUIENTES IMAGENES:

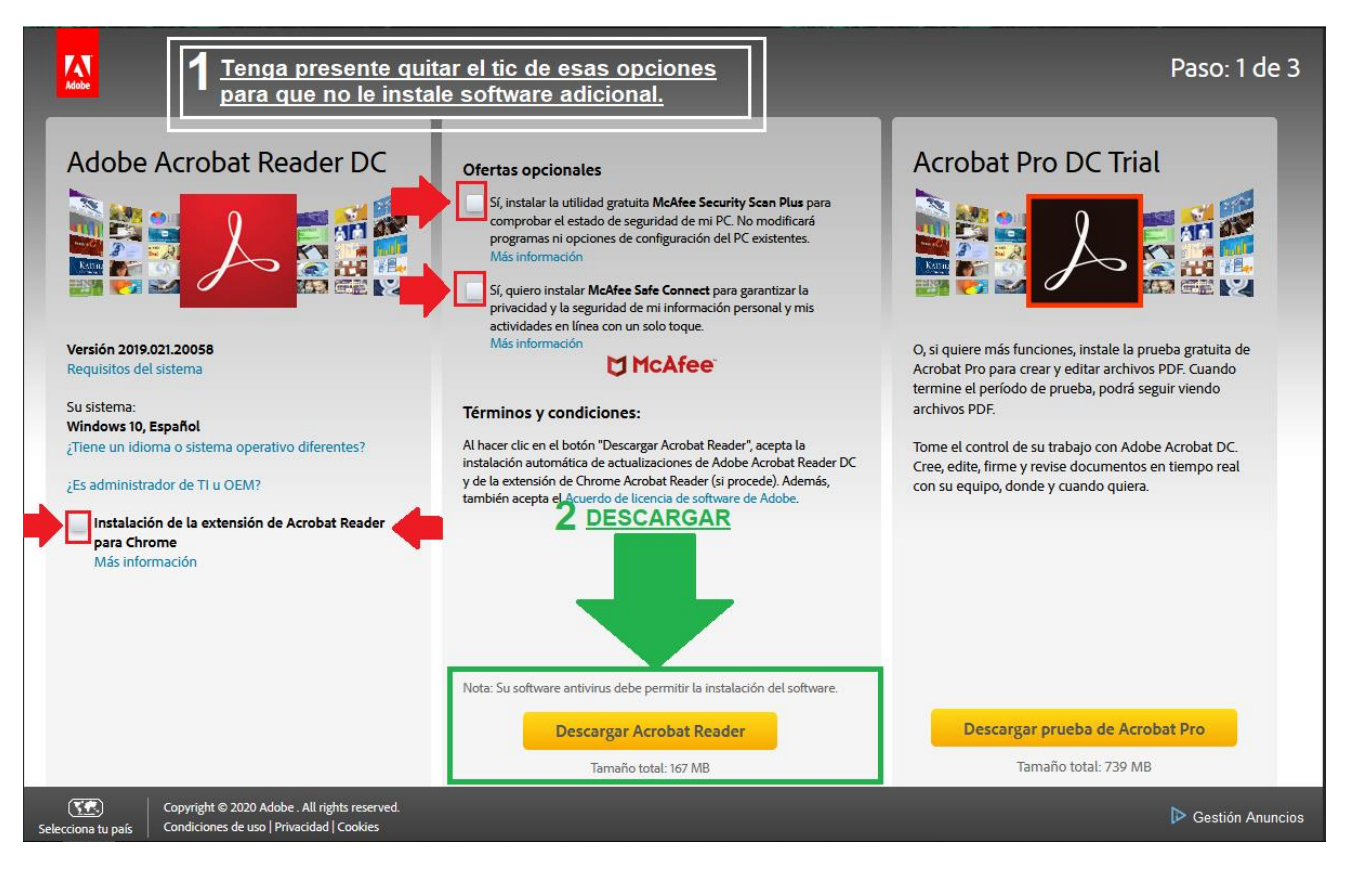

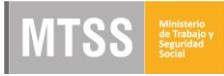

|                                                                                                    | Paso: 2 de 3                                                                                                    |
|----------------------------------------------------------------------------------------------------|----------------------------------------------------------------------------------------------------|
| Adobe Acrobat Reader DC                                                                                                    | ¿Necesita ayuda?                                                                                                    |
| Novedades<br>Aellenar yfirmar<br>Tima electrónicamente cualquier documento o<br>formulario de forma sencilla. Escribe las respuestas en<br>el PDF, añade tu firma electrónica o tus iniciales y envía<br>el oformulario electrónicamente. Utiliza el autorelleno<br>inteligente para rellenar los formularios con mayor<br>apidez. | <ul> <li>1. Para continuar, abra la carpeta de descargas y localice el archivo de instalación de Adobe Reader, denominado "readerdc[xxx]_install.exe".</li> <li>2. Haga doble clic en el instalador para completar la instalación. Para obtener ayuda adicional, haga clic aquí.</li> <li>Abriendo readerdc_es_xa_crd_install.exe</li> <li>Ha decidido abrir:         <ul> <li>readerdc_es_xa_crd_install.exe</li> <li>que es: Binary File (1,1 MB) desde: https://admdownload.adore.com</li> <li>¿Desea guardar este archivo?</li> <li>Guardar archivo Cancelar</li> </ul> </li> </ul> |

5- BUSQUE EL ARCHIVO ALMACENADO EN SU PC Y HAGA CLIC DERECHO SOBRE EL MISMO Y EJECUTE LA INSTALACIÓN COMO ADMINISTRADOR.

| 🖊   🛃 📒 🖛   Descargas                     |     |                                 |                                                              |                  |                  |                | - 0       | $\times$ |
|-------------------------------------------|-----|---------------------------------|--------------------------------------------------------------|------------------|------------------|----------------|-----------|----------|
| Archivo Inicio Compartir Vista            |     |                                 |                                                              |                  |                  |                |           | ~ 🕐      |
| ← → ~ ↑ 🖊 > Este equipo > Descargas       | s > |                                 |                                                              |                  | ~ Č              | Buscar en Desc | argas     | P        |
|                                           |     | Nombre                          |                                                              | Fecha            | Тіро             | Tamaño         | Etiquetas | ^        |
| ✓ ★ Acceso rápido                         |     | Office 365 (copia no modificar) | HACER CLIC DERECHO EJECUTAR                                  | 29/04/2019 16:09 | Carpeta de archi | vos            |           |          |
| Escritorio                                | 1   | R readerdc es xa crd install    | COMO ADMINISTRADOR                                           | 22/01/2020 11:26 | Aplicación       | 1.175 K        | в         |          |
| 🔶 Descargas                               | 1   |                                 |                                                              |                  |                  |                |           |          |
| Documentos                                | *   |                                 | Abrir                                                        | _                |                  |                |           |          |
| 📰 Imágenes                                | 1   |                                 | Ejecutar como administrador                                  |                  |                  |                |           |          |
| Actas de reunión                          |     |                                 | Solucionar problemas de compatibilidad                       |                  |                  |                |           |          |
| Curso Programa Gerencial ENAP 2019        |     |                                 | Anclar a Inicio                                              |                  |                  |                |           |          |
| Entregas Proyecto                         |     |                                 | Compartir                                                    |                  |                  |                |           |          |
| Material Extra                            |     |                                 | Conceder acceso a                                            | >                |                  |                |           |          |
|                                           |     |                                 | Analizar con Panda Endpoint Protection                       |                  |                  |                |           |          |
| / Shebrive                                |     |                                 | Añadir al archivo                                            |                  |                  |                |           |          |
| ✓ 💻 Este equipo                           |     |                                 | Añadir a "readerdc_es_xa_crd_install.rar"                    |                  |                  |                |           |          |
| > 🚽 acmc (192.168.32.14 (MTSS2008))       |     |                                 | Añadir y enviar por email                                    |                  |                  |                |           |          |
| > 👆 Descargas                             |     |                                 | Añadir a "readerdc_es_xa_crd_install.rar" y enviar por email |                  |                  |                |           |          |
| > 🚊 Documentos                            |     |                                 | Anclar a la barra de tareas                                  |                  |                  |                |           |          |
| > 🔜 Escritorio                            |     |                                 | Restaurar versiones anteriores                               |                  |                  |                |           |          |
| > 📰 Imágenes                              |     |                                 | Enviar a                                                     | >                |                  |                |           |          |
| > 🁌 Música                                |     |                                 | Cortar                                                       |                  |                  |                |           |          |
| > 🧊 Objetos 3D                            |     |                                 | Copiar                                                       |                  |                  |                |           |          |
| > Vídeos                                  |     |                                 | Crear acceso directo                                         | _                |                  |                |           |          |
| > 🏪 Windows7_OS (C:)                      |     |                                 | Eliminar                                                     |                  |                  |                |           |          |
| > 😽 Lenovo_Recovery (Q:)                  |     |                                 | Cambiar nombre                                               |                  |                  |                |           |          |
| > 👳 ApiaDocumentum (\\192.168.32.14) (Z:) |     |                                 | Propiedades                                                  | _                |                  |                |           |          |
|                                           |     |                                 |                                                              |                  |                  |                |           |          |

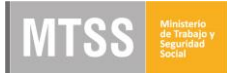

6- ABRA EL FORMULARIO DESCARGADO DEL TRÁMITE CON ACROBAT READER Y COMIENCE A COMPLETARLO SIGUIENDO LOS PASOS QUE SE MUESTRAN EN LA IMAGEN:

| 3725    | 12445F305_Solic | itud de Registro de instituciones que atienden Person                                                               | as con Discapacidad.pdf - Adobe Reader             |                             |                                              |                                       | -                                                                                                    | o ×                |
|---------|-----------------|----------------------------------------------------------------------------------------------------|----------------------------------------------------|-----------------------------|----------------------------------------------|---------------------------------------|----------------------------------------------------------------------------------------------------|--------------------|
| Archivo | Abrir G         | Ventana Ayuda                                                                                                    | 1 / 8 😑 🕂 118% 🕶                                   |                             |                                              | Herramienta                           | Rellenar y firmar                                                                                                    | *<br>Comentario    |
| J.      |                 | REGISTRO DE INSTIT                                                                                                  | DIRECCI<br>DIRECCI<br>DISCAPACIDAL<br>E LA EMPRESA | IÓN NACIONAL DE E           | MPLEO<br>CON<br>HACER UN CLI<br>DONDE QUIERI | 2<br>T<br>C CON BOTÓN<br>E QUE COMIEN | Herramientas de relleno y f<br>Agregar texto<br>Agregar marca de verificad<br>Colocar iniciales<br>Colocar firma<br>Enviar o recopilar firmas<br>Trabajar con certificados | irma               |
|         |                 | 1 IDENTIFICACIÓN         NOMBRE:         DIRECCIÓN:         CORREO ELECTRÓNICO         LOCALIDAD:         N° B.P.S. | N° f                                               | TELEFONO:<br>DPTO:<br>R.U.T |                                              | ~                                     |                                                                                                    |                    |
|         | Ei 🦲            | ڬ 🧿 🔼                                                                                                    |                                                    |                             |                                              |                                       | e <sup>4</sup> ヘ 記 (19) ESP 2                                                                                                    | 11:30<br>2/01/2020 |

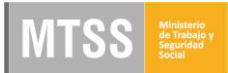

7- UNA VEZ QUE COMPLETE LOS DATOS REQUERIDOS EN TODO EL FORMULARIO, PRESIONE GUARDAR PARA ARCHIVAR EL DOCUMENTO PDF QUE LUEGO CARGARÁ EN EL TRÁMITE:

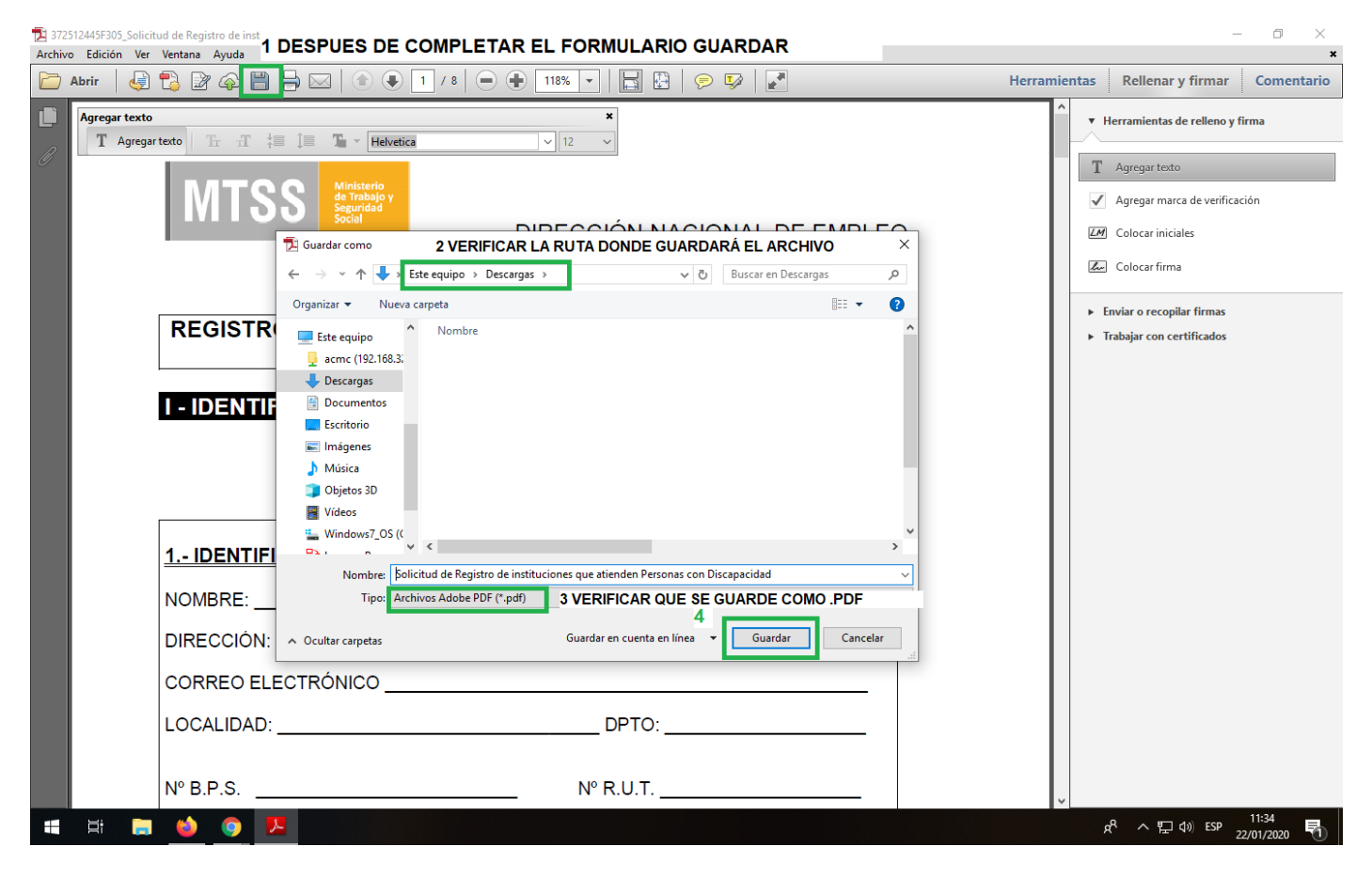